## がん検診の予約は「けんしんWEB予約さつませんだい」で!

スマートフォンで下記の二次元コードを読み込む、またはスマートフォン・パソコンのブラウザに以下のURLを入力し て予約サイトにアクセスしてください。<u>(URL) https://www.aitel-reservation.jp/satsumasendaicity-kagoshima/</u>

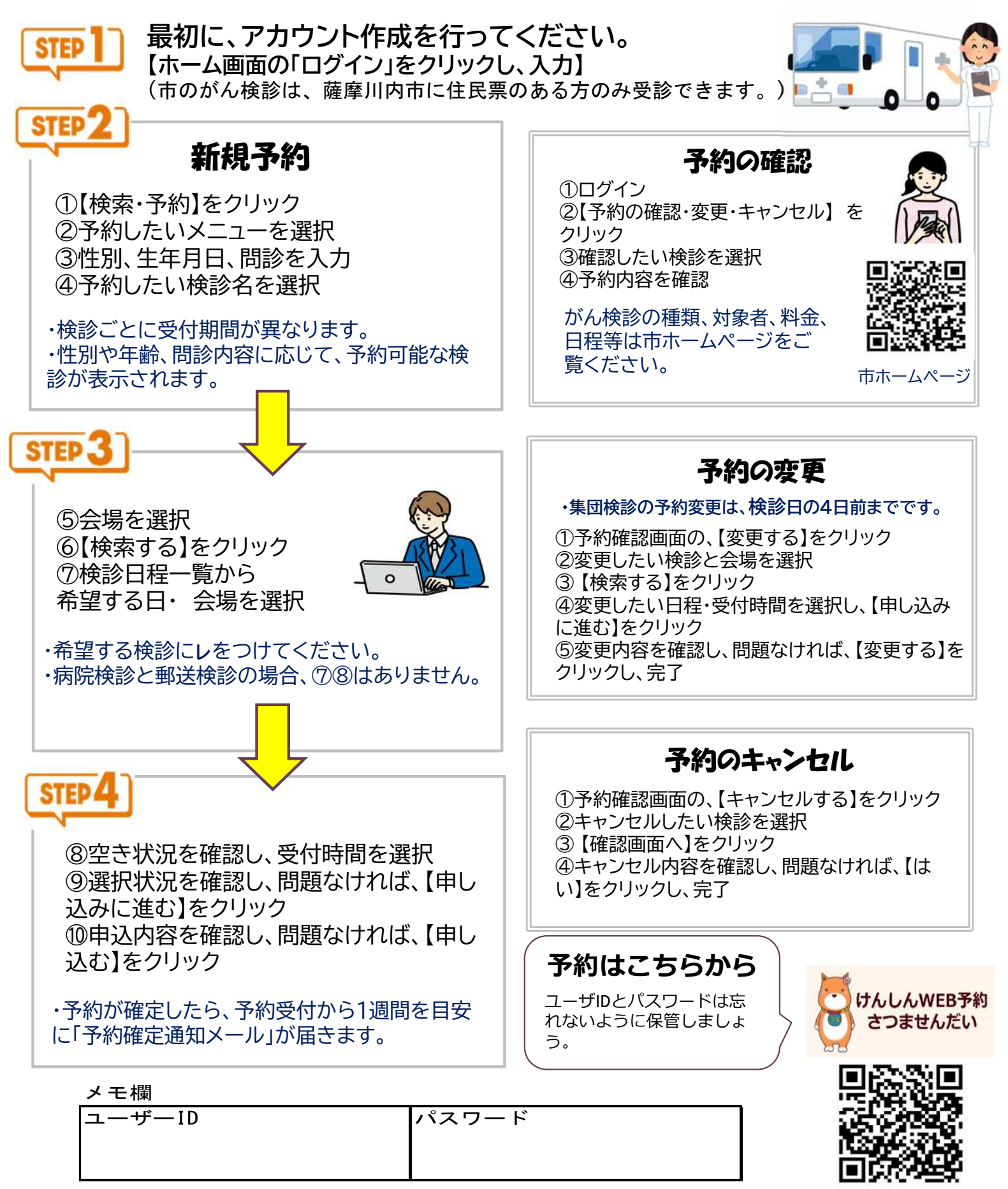

予約可能な検診内容等は裏面をご覧ください。